# AUTOFLUID

# Bienvenue

Voici vos instructions de démarrage

Procédure version 2

La suite logicielle CAO/DAO pour les professionnels des fluides

### Installer AUTOFLUID 10 depuis www.autofluid.fr

Bon à savoir : l'installation doit se faire sous Windows en **mode Administrateur**. Les programmes en cours d'utilisation doivent être fermés et les clés AUTOFLUID débranchées. Le dossier d'AUTOFLUID10 et ses sous-dossiers ne devront pas être protégés en écriture.

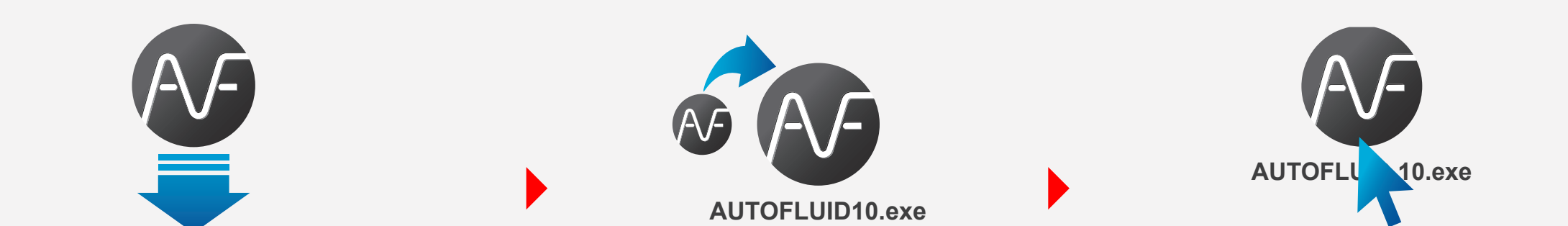

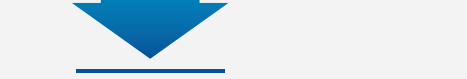

Télécharger AUTOFLUID10.c\*\*.zip depuis

www.autofluid.fr > Télécharger > Installation.

Dézipper le fichier.

Clic droit de la souris > "Exécuter en tant qu'administrateur".

SI VOUS AVEZ OPTÉ POUR UN SYSTÈME DE SÉCURITÉ USB : BRANCHEZ VOS CLÉS MAINTENANT

## **2** Charger le menu AUTOFLUID

#### Dans AutoCAD

Configurer l'espace de travail comme courant ET par défaut

- > Dans la ligne de commande taper : CUI et valider
- > Sélectionner votre espace de travail > Clic droit > Définir courant
- > A nouveau clic droit > Paramètres par défaut > Appliquer > Fermer.
- > Dans la ligne de commande taper : **APPLOAD** et valider
- > Ajouter fichier «C:\AUTOFLUID10\AUTOFLUID10-Menu-FR.lsp»
- > Cliquer sur «Charger» > «Fermer».

#### Dans BricsCAD

- > Dans la ligne de commande taper : APPLOAD et valider
- > Cliquer sur ]
- > Ajouter fichier «C:\AUTOFLUID10\AUTOFLUID10-Menu-FR.lsp»
- > Cliquer sur «Charger» > «Fermer».

#### Dans ZWCAD

- > Dans la ligne de commande taper : **APPLOAD** et valider
- > Ajouter fichier «C:\AUTOFLUID10\AUTOFLUID10-Menu-FR.lsp»
- > Cliquer sur «Charger» > «OK».

SI VOUS AVEZ UN CODE IDN : INSEREZ VOTRE CODE DE LICENCE IDN1 MAINTENANT

#### Les outils d'AUTOFLUID sont maintenant prêts à l'utilisation

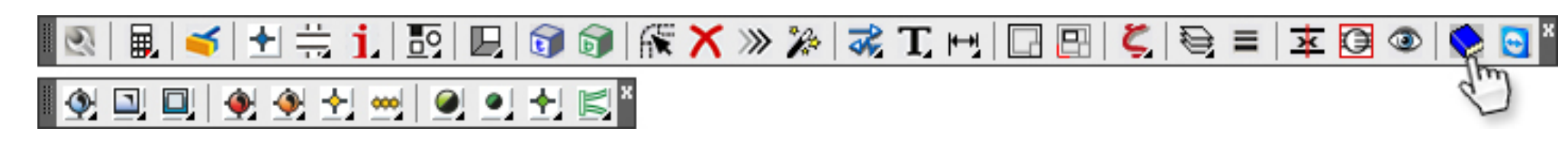

Cliquer ici pour consulter le manuel d'utilisation avec séquences vidéo. (C:\AUTOFLUID10\Manuel)

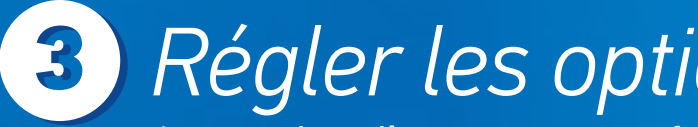

Régler les options de WINDOWS et EXCEL

(Pour utiliser l'export Quantitatif / Pertes de charge vers Excel )

Dans Windows, vérifier que le symbole décimal soit un point et non pas une virgule. (En cas de changement, sachez que cela n'affecte pas vos anciens fichiers).

#### Windows 7

- Menu démarrer > Panneau de configuration
- > Horloge, Langue et région > Région et langue
- > Modifier le format de la date de l'heure ou des
  - nombres > Bouton "Paramètres supplémentaires..."

#### Excel 2007/2010/2013/2016

Voir fichier : Procédure pour Excel 2007.pdf & Excel 2010.pdf et Excel 2013/2016.pdf

- 1. Dans Excel 2007 : Cliquer sur le bouton "Office" > "Options Excel".

#### Windows XP

Menu démarrer > Paramètres > Panneau de configuration > Options régionales et linguistiques > Onglet "Options régionales" > Bouton "Personnaliser..." > Onglet "Nombres" > Symbole décimal > Entrer le caractère "point".

#### Windows VISTA

?

Menu démarrer > Panneau de configuration > Horloge > Langue et région > Modifier le format de la date de l'heure ou des nombres > Bouton "Personnaliser ce format ..." > Symbole décimal > Entrer le caractère "point".

> Symbole décimal > Entrer le caractère "point".

#### Windows 8

Pointez la souris dans le coin inférieur droit de l'écran et déplacez le pointeur vers le haut

- > Réglages > Panneau de configuration > Région
- > Bouton "Paramètres supplémentaires ..."
- > Symbole décimal > Entrer le caractère "point".

#### Windows 10

Sur l'icône recherche (loupe), taper "Région" >"Région" (panneau de configuration) > Bouton "Paramètres supplémentaires ..." > Symbole décimal > Entrer le caractère "point".

Pour Excel 2010/2013/2016 : Cliquer sur l'onglet "Fichiers" > "Options".

- 2. Cliquer sur "Options avancées".
- 3. Cocher "utiliser les séparateurs systèmes".
- 4. Centre de gestion de confidentialité >Paramètres du Centre de gestion de confidentialité > Paramètres des macros.

5. Cocher la case : "Accès approuvé au modèle d'objet du projet VBA".

Pour les procédures concernant des versions antérieures de Windows et Excel veuillez consulter www.autofluid.fr > hotline.

Si toutefois vous rencontrez des difficultés vous pouvez consulter notre FAQ sur www.autofluid.fr > hotline et demander à être contacté par un technicien via le formulaire ou bien appeler gratuitement notre hotline au 04 86 79 20 02.

Tracéocad met gratuitement à disposition de ses clients des mises à jour mineures de ses logiciels. Téléchargez-les sur www.autofluid.fr. Inscrivez-vous pour être averti de la sortie de ces derniers patchs gratuits.

# **AUTOFLUID**

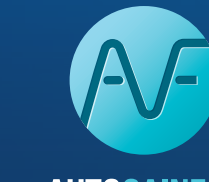

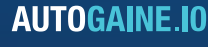

**AUTOTUBE.IO** 

**AUTOSAN.IO** 

**AUTOCOUPE.IO** 

**DZETACAD.IO** 

**AUTOFLUID Lt.IO** 

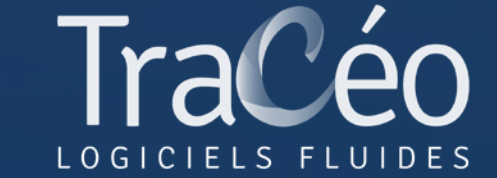

contact@traceocad.fr • Tel : 04 86 79 20 00 www.autofluid.fr